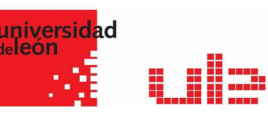

## Las calificaciones fnoodle

Gestión de calificaciones

## Informe del calificador

Puedes acceder a la tabla de calificaciones desde el menú que tienes disponible en la parte izquierda: Configuración de calificaciones ó Calificaciones

En la tabla de calificaciones (o calificador) se almacenan las calificaciones que los estudiantes obtienen en las actividades de la asignatura. Se trata de una tabla en la que las filas están formadas por cada uno de los estudiantes y las columnas registran la calificación de cada actividad evaluable y la calificación final de la asignatura.

La tabla de calificaciones recoge todas aquellas actividades (tareas, exámenes, foros, etc.) que configures como calificables en la asignatura. De este modo, cada vez que creas una actividad y la configuras como evaluable, de forma automática, se añade una nueva columna de en la tabla de calificaciones. Podrás configurar y calificar cada una de las actividades desde el propio calificador.

La primera vez que se accede al Libro de calificaciones, se presenta la Vista en modo Calificador, apareciendo una tabla en la que cada fila corresponde a un estudiante y cada columna a una actividad, salvo la última que presenta la calificación total.

#### Vista en modo Calificador

| universidad<br>eleón                                             |            |                                                                              |                                                                             |                          |                |                              |                               | 🜲 🗩 🛿 😧 Español - Intern        | acional (es) 🕶 💼 GARCÍA PRIMO AU |
|------------------------------------------------------------------|------------|------------------------------------------------------------------------------|-----------------------------------------------------------------------------|--------------------------|----------------|------------------------------|-------------------------------|---------------------------------|----------------------------------|
| 🖶 Página de inicio                                               | 🏤 Área per | sonal 🛗 Ever                                                                 | itos  🔒 Mis Cursos 🔹 🛔 Es                                                   | ste curso 🔻              |                |                              |                               |                                 | Activar edición 互 Ocultar        |
| Mis cursos > MET<br>FUENTES DOCUMENTA<br>Informe del contractore | A1722106   | <ul> <li>Calificaciones &gt;</li> <li>VESTIGACIÓN SO</li> <li>dor</li> </ul> | Administración de calificaciones > Ir<br>CIOSANITARIA - Varias titulacione: | nforme del califica<br>s | dor            |                              |                               |                                 |                                  |
| Vista Configuració                                               | n Escala   | as Letras li                                                                 | nportar Exportar                                                            |                          |                |                              |                               |                                 |                                  |
| Informe del calificador                                          | Histori    | al de calificación                                                           | Informe de resultados Informe                                               | e general Visti          | a Simple U     | suario                       |                               |                                 |                                  |
| Grupos separados<br>Todos los participantes                      |            | ÷                                                                            |                                                                             |                          |                |                              |                               |                                 |                                  |
| Nombre Todos A B<br>Apellido(s) Todos A I                        |            | F G H I J K                                                                  | L M N Ř O P Q R S T<br>K L M N Ř O P Q R S                                  | UVWX                     | Y Z            |                              |                               |                                 |                                  |
|                                                                  |            |                                                                              |                                                                             |                          |                | FUENTES DOCUMENTALES =       |                               |                                 |                                  |
| Nombre / Apellido(s) *                                           |            | Número de ID                                                                 | Dirección de correo                                                         | Teléfono                 | reléfono móvil | Buzón Práctica 1. Fuente 🗘 🖋 | 🚯 Búsqueda en recursos el 🗘 🖋 | 🚯 Pr. 2.1 Búsqueda en Inter 🗘 🖋 | 🚯 Pr. 2.2 Realizar un Pinter 🗘 🖋 |
| María Paz Alba<br>González                                       | ⊞ ø        | 33462353K                                                                    | malbag01@estudiantes.unileor                                                | n.es                     |                | 80,00                        | 70,00                         | 95,00                           | 95,00                            |
| Sonia Alcalde<br>Rodríguez                                       | <b>#</b>   | 71958115Q                                                                    | salcar00@estudiantes.unileon.e                                              | es                       |                | 85,00                        | 80,00                         | 95.00                           | 95,00                            |
| Marta Álvarez Pelá                                               | iez 🎟 🖋    | 32892325W                                                                    | malvap06@estudiantes.unileon                                                | n.es                     |                | 60,00                        | 90,00                         | 95,00                           | 95,00                            |
| David Bermejo<br>Martínez                                        | <b>#</b>   | 71711827N                                                                    | dbermm01@estudiantes.unilec                                                 | on.es                    |                | 75.00                        | 80.00                         | 95.00                           | 95.00                            |
| 👰 Ana María                                                      | ⊞ #        | 52053697M                                                                    | acosac00@estudiantes.unileon.                                               | Les                      |                | 40,00                        | 65,00                         | 80,00                           | 95,00                            |
|                                                                  |            |                                                                              |                                                                             | Pro                      | medio general  | 69.28                        | 74.83                         | 90.60                           | 94,20                            |

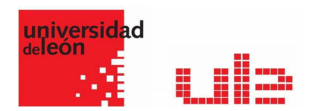

El Libro de calificaciones puede ser personalizado y modificado por el profesor. Se puede "Activar edición" en la parte superior derecha y de este modo, realizar cualquier cambio.

Como se puede observar en la imagen siguiente, aparecen una serie de recuadros con las puntuaciones que cada estudiante ha obtenido en las actividades del curso.

| Nombre / Apellido(s) 🔷            |          | Número de ID | Dirección de correo             | Teléfono | Teléfono móvil | 🚯 Buzón Práctica 1. Fuente 🗘 🖋 | 🚯 Búsqueda en recursos el 🖨 🖋 | 🚯 Pr. 2.1 Búsqueda en Inter 🗘 🖋 | 🚯 Pr. 2.2 Realizar un Pinter 🗘 🖋 🚯 |
|-----------------------------------|----------|--------------|---------------------------------|----------|----------------|--------------------------------|-------------------------------|---------------------------------|------------------------------------|
|                                   |          |              |                                 |          | Controles      | 0                              | 0                             | 0                               | 0                                  |
| María Paz Alba<br>González        | ⊞ ∂      | 33462353K    | malbag01@estudiantes.unileon.es |          |                | ©<br>80,00                     | \$<br>70,00                   | \$<br>95,00                     | \$<br>95,00                        |
| Sonia Alcalde<br>Rodríguez        | <b>=</b> | 71958115Q    | salcar00@estudiantes.unileon.es |          |                | ¢<br>85,00                     | \$<br>80,00                   | \$<br>95,00                     | 95,00                              |
| Marta Álvarez Peláez              | ⊞ 🖋      | 32892325W    | malvap06@estudiantes.unileon.es |          |                | ¢<br>60,00                     | \$<br>90,00                   | ¢<br>95,00                      | \$<br>95,00                        |
| David Bermejo<br>Martínez         | ⊞ ø      | 71711827N    | dbermm01@estudiantes.unileon.es |          |                | ¢<br>75.00                     | ¢<br>80.00                    | \$<br>95,00                     | 95,00                              |
| Ana María<br>Cosavalente Carrasco | ⊞ /      | 52053697M    | acosac00@estudiantes.unileon.es |          |                | 40,00                          | ¢                             | \$<br>80.00                     | \$<br>95.00                        |
| José Manuel Cuesta<br>Toro        |          | 77467138X    | jcuest00@estudiantes.unileon.es |          |                | <b>\$</b>                      | ¢<br>65.00                    | \$<br>85.00                     | \$<br>90.00                        |
| Lidia De La Cruz<br>Gutiérrez     | ₩ /      | 44916924V    | Idelag00@estudiantes.unileon.es |          |                | ¢<br>65,00                     | ¢<br>50.00                    | \$<br>90.00                     | \$<br>95,00                        |
| Blanca Flor Eiranova<br>Diez      | <b>#</b> | 09777195X    | beirad00@estudiantes.unileon.es |          |                | \$<br>50,00                    | ¢                             | \$<br>80,00                     | <b>\$</b><br>95,00                 |
|                                   |          |              |                                 |          |                | A                              |                               | A                               | A                                  |

Si se modifican directamente en esta tabla, se cambian las notas sin necesidad de ir a la Actividad, no pudiéndose cambiar posteriormente desde la actividad evaluada. También se puede ocultar, bloquear o excluir una nota de un alumno, una Actividad completa o de una Categoría, de la puntuación total del curso pulsando.

#### Historial de calificaciones

El "Historial de calificación" proporciona un informe completo de todos los cambios o actualizaciones realizadas en las calificaciones de los estudiantes.

| Cada una | a de las | opciones | mostradas | en la | siguiente | imagen | te permite | э: |
|----------|----------|----------|-----------|-------|-----------|--------|------------|----|
|          |          |          |           |       |           |        |            |    |

| 🛗 Eventos 🛛 💼 | Mis Cursos 👻  | 🚠 Este curso 🔻            |                             |                 |              |         |
|---------------|---------------|---------------------------|-----------------------------|-----------------|--------------|---------|
| Historia      | al de cali    | ficación                  |                             |                 |              |         |
| Vista Co      | onfiguración  | Escalas Letras Im         | portar Exportar             |                 |              |         |
| Informe del   | calificador   | Historial de calificación | Informe de resultados       | Informe general | Vista Simple | Usuario |
| Seleccion     | nar usuarios  | Seleccion                 | ar usuarios                 |                 |              |         |
| Usuarios      | Seleccionados | Alba Gonzá                | ez María Paz                |                 |              |         |
| ĺtem de l     | calificación  | Todos los                 | items de calificación       |                 |              | ÷       |
| Calificad     | or            | Todas las                 | alificaciones               | \$              |              |         |
| Fecha de      | esde          | 1 🗢                       | enero 🗢 2020 🗢              | 🛗 🗷 Habilitar   |              |         |
| Fecha ha      | ista          | 9 🗢                       | mayo 🗢 2020 🗢               | 🏥 🗷 Habilitar   |              |         |
|               |               | ☑ Solamen                 | te calificaciones revisadas | 0               |              |         |
|               |               | Enviar                    |                             |                 |              |         |

Se verían las calificaciones revisadas y se tendría la opción de descargar los datos en varios formatos como en una hoja de cálculo Excel.

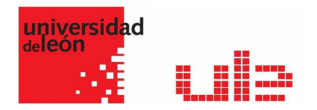

#### Vista Simple

| Vista  | Configuración      | Escalas     | Letras         | Importar Exportar  |                     |                   |                      |
|--------|--------------------|-------------|----------------|--------------------|---------------------|-------------------|----------------------|
| Inform | e del calificador  | Historial d | e calificación | Informe de resulta | dos Informe general | Vista Simple      | Usuario              |
|        |                    |             |                |                    | G                   | irupos separados: | Todos los participan |
| Selecc | ionar Calificación |             |                |                    |                     |                   | \$                   |
| Selecc | ionar usuario      |             |                |                    |                     |                   |                      |
|        | os por página      |             |                |                    |                     |                   |                      |
| emento |                    |             |                |                    |                     |                   |                      |

La pestaña vista simple proporciona una forma rápida de calificar a los estudiantes. Permite asignar tanto la calificación como un comentario de retroalimentación.

Como puedes ver en la anterior ilustración, la pestaña Vista simple permite insertar de forma rápida las calificaciones de dos formas distintas:

Calificación por actividad. Para ello, tienes que seleccionar la actividad que quieres calificar en el desplegable Seleccionar Calificación e introducir la calificación y el comentario de retroalimentación en las casillas que aparecen junto al nombre de cada estudiante.

Para poder cambiar la calificación desde la vista simple, tienes que marcar la casilla "Anular Todos" de aquellos estudiantes a los que quieras calificar.

También puedes asignar una calificación de forma global a los estudiantes. Para ello debes marcar la opción "Realizar inserción masiva" y en el desplegable Para seleccionar Todas las calificaciones y en Agregar valor poner la puntuación que quieras dar a todos los estudiantes.

Calificación por estudiante. En este caso, tienes que seleccionar al estudiante en el desplegable Seleccionar usuario... e introducir la calificación y comentario de retroalimentación de la actividad que quieras calificar.

Recuerda que, para poder cambiar la calificación desde la vista simple, tienes que marcar la casilla "Anular Todos" de aquellos estudiantes a los que quieras calificar.

## Configuración de calificaciones

A través de esta pestaña se pueden gestionar las categorías e ítems de calificación que forman parte de la asignatura. Este apartado está formado por una tabla donde las filas son los ítems y las categorías de calificación creados.

Para ver la utilidad que pueden tener las Categorías de calificación, se muestra algunos casos a modo de ejemplo:

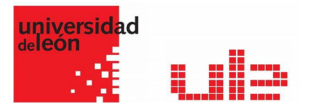

- La necesidad de evaluar por separado diferentes temas, bloques o aspectos de la asignatura, creando una categoría para cada uno de estos aspectos.
- Crear una categoría por cada tipo de Actividad donde se evalúen conjuntamente todas las propuestas en el curso, incluyendo en una todos los Cuestionarios, en otra todas las Tareas, etc.

| nbre                                                                                                    | Ponderaciones 📀 | Calif. máx. | Acciones | Seleccionar     |
|----------------------------------------------------------------------------------------------------|-----------------|-------------|----------|-----------------|
| FUENTES DOCUMENTALES EN INVESTIGACIÓN SOCIOSANITARIA - Varias titulaciones                                  |                 | -           | Editar 💌 | Todos / Ninguno |
| 1 🖿 Prácticas                                                                                               | 50,0            | -           | Editar 👻 | Todos / Ninguno |
| 1 💿 Buzón Práctica 1. Fuentes multidisciplinares                                                            |                 | 100.00      | Editar 👻 |                 |
| 1 💿 Búsqueda en recursos el electrónicos                                                                    |                 | 100,00      | Editar 🝷 |                 |
| 1 💿 Pr. 2.1 Búsqueda en internet                                                                            |                 | 100,00      | Editar 💌 |                 |
| 1 💿 Pr. 2.2 Realizar un Pinterest con Fuentes de Información                                                |                 | 100.00      | Editar 👻 | 8               |
| 1 💿 PR 4 Crear una bibliografía con Mendeley                                                                |                 | 10.0 (101)  | Editar 💌 |                 |
| 1 💿 Práctica Bloque V                                                                                       |                 | 100,00      | Editar 👻 |                 |
| 1 💿 Crear un grupo privado que se llame "master2019apellido" e incluir al profesor                          |                 | 10.0 (101)  | Editar 🝷 |                 |
| $\vec{\chi}$ Total Prácticas<br>Media de calificaciones. Incluye calificaciones vacias.                     |                 | 100,00      | Editar 👻 |                 |
| I 🖿 Tutorías                                                                                                | 10.0            | -           | Editar 👻 | Todos / Ninguno |
| 1 🗆 Tutorias                                                                                                |                 | 10.00       | Editar 👻 |                 |
| $\tilde{\mathcal{K}}$ Total Tutorías Media de calificaciones. Incluye calificaciones vacias.                |                 | 10,00       | Editar 👻 |                 |
| 1 🖿 Trabajo Final                                                                                           | 40,0            | -           | Editar 👻 | Todos / Ninguno |
| 1 🚯 Trabajo final. Segunda convocatoria                                                                     | 100,0           | 100.00      | Editar 👻 |                 |
| $\tilde{\mathcal{K}}$ Total Trabajo Final Media ponderada de calificaciones. Incluye calificaciones vacías. |                 | 10,00       | Editar 👻 |                 |

En la parte inferior de la página se dispone de las opciones "Añadir categoría" y "Añadir ítem de calificación".

| Item de calificación                |     |                                                                              |
|-------------------------------------|-----|------------------------------------------------------------------------------|
| Nombre del ítem                     |     |                                                                              |
| Nonbre der tern                     |     | Exposición en clase                                                          |
| Info ítem                           | . 0 |                                                                              |
|                                     | 1   |                                                                              |
| Número ID                           | 0   |                                                                              |
|                                     |     |                                                                              |
| Tipo de calificación                | 0   | Valor 🌢                                                                      |
|                                     |     |                                                                              |
| Escala                              | 0   | No usar escala                                                               |
|                                     |     | re dan cacan                                                                 |
| Calif. máxima                       | 0   | 100.00                                                                       |
|                                     |     |                                                                              |
| Calif. mínima                       | 0   | 0,00                                                                         |
|                                     |     |                                                                              |
| Calificación para aprobar           | 1 💿 | 0,00                                                                         |
|                                     |     |                                                                              |
| Modo de mostrar calificación        | 1 🕐 | Valor por defecto (Real) 🗢                                                   |
|                                     | •   |                                                                              |
| Puntos decimales globales           | 1 😡 | Valor por defecto (2) Ø                                                      |
|                                     |     |                                                                              |
|                                     |     | Ocultar                                                                      |
| Ocultar hasta                       |     |                                                                              |
|                                     |     | 9 🕈 mayo 🌩 2020 🕈 13 🕈 12 🕈 🛗 🗏 Habilitar                                    |
|                                     |     | <b>0</b>                                                                     |
|                                     |     | U Bloquear -                                                                 |
| Bloquear desde                      | 1   |                                                                              |
|                                     |     |                                                                              |
| Ver menos                           |     |                                                                              |
| <ul> <li>Categoría padre</li> </ul> |     |                                                                              |
| Peso del ítem                       | 0   |                                                                              |
|                                     |     | 0,0000                                                                       |
| Categoría de calificación           |     |                                                                              |
|                                     |     | PUENTES DUCUMENTALES EN INVESTIGACIUN SUCIUSANITAKIA - Varias titulaciones 🎈 |
|                                     |     |                                                                              |
|                                     |     | Guardar cambios Cancelar                                                     |
|                                     |     |                                                                              |

Si se pulsa "Añadir ítem de calificación", se crea una columna nueva dentro del Libro de calificaciones donde poder incluir una nota que se genera fuera de Moodle, como por ejemplo un examen realizado en clase.

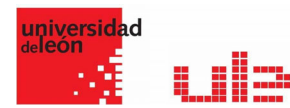

| - Categoría de calificación                                                                                                    |            | -                                                                                                    |
|----------------------------------------------------------------------------------------------------|------------|----------------------------------------------------------------------------------------------------|
| Nombre de la categoría                                                                                                    | 0          |                                                                                                    |
| Pilot in seal                                                                                                    |            |                                                                                                    |
|                                                                                                    |            | Suma de salifaciones 4                                                                                                    |
|                                                                                                    |            | W Bookin celificatorea vadia j 🤒                                                                                                    |
| Descenter las más bajas                                                                                                    | . •        | 0                                                                                                    |
|                                                                                                    |            |                                                                                                    |
| ver mente.                                                                                                    |            |                                                                                                    |
| <ul> <li>Total categoría</li> </ul>                                                                                                    |            |                                                                                                    |
| Nombre de la categoría total                                                                                                    |            |                                                                                                    |
| Info kern                                                                                                    | . •        |                                                                                                    |
|                                                                                                    | ÷.,        |                                                                                                    |
| Número ID                                                                                                    | . e        |                                                                                                    |
| Tipo de celificación                                                                                                    | •          | Value +                                                                                                    |
|                                                                                                    |            |                                                                                                    |
| Estala                                                                                                    |            | Pio star esota 4                                                                                                    |
| Calif. mikima                                                                                                    | 0          | 100                                                                                                    |
| Part minimu                                                                                                    |            |                                                                                                    |
| Carl The Market State State St |            | 0                                                                                                    |
| Calificación para aprobar                                                                                                    | 1 <b>e</b> | 0                                                                                                    |
| Modo de mostrar celificación                                                                                                    | . •        |                                                                                                    |
|                                                                                                    |            | and for calored loss a                                                                                                    |
| Purtos decimales globales                                                                                                    | 1.0        | New por defeas (2) *                                                                                                    |
|                                                                                                    |            | Coular 9                                                                                                    |
| Ocutar hette                                                                                                    |            |                                                                                                    |
|                                                                                                    |            | 5 e mejo e 2001 e 13 e 14 e 🗇 li Hebitar                                                                                                    |
|                                                                                                    |            | S Boguar 9                                                                                                    |
| Bioguear desde                                                                                                    |            | 9 a mayo a 2000a 10 a M a M D Heatlay                                                                                                    |
|                                                                                                    |            |                                                                                                    |
| THE PARTY.                                                                                                    |            |                                                                                                    |
| <ul> <li>Categoria padre</li> </ul>                                                                                                    |            |                                                                                                    |
|                                                                                                    |            | II Peo Ajetado                                                                                                    |
| Pepp                                                                                                    | ۰          | 0                                                                                                    |
| Categoria padre                                                                                                    |            |                                                                                                    |
|                                                                                                    |            | Presente a provinsion offer an example of provinsi provinsi provinsion of a second provinsion of a second provinsion of the second provinsion of the second provinsion of t |
|                                                                                                    |            | Guardian cambins Cancelar                                                                                                    |

Por defecto, la nota total de cada Categoría es una media ponderada de todas sus Actividades tras dar un peso determinado a cada una para otorgarle más o menos importancia, pero a la hora de configurar la Categoría se puede seleccionar otro modo de calificación.

Si se observa la fila que indica el total de la Categoría, al pulsar "Editar" aparece el Editar Cálculo.

|      | 100,00 | Editar -                               |
|------|--------|----------------------------------------|
|      | 100,00 | Editar                                 |
|      | 10,00  | Editar *                               |
|      |        | <b>Editar</b>                          |
| 20,0 |        | cálculo                                |
|      |        | ۲                                      |
| 1,0  | 10,00  | Ocultar                                |
|      | 20.0   | 100,00<br>10,00<br>20,0 -<br>1,0 10,00 |

### Escalas

Son conjuntos de indicadores usados para valorar de forma gradual el trabajo desempeñado de un alumno. Para puntuar un estudiante en una Actividad concreta, primero se debe decidir la Escala con la que se calificará desde la página de edición de la Actividad, pudiendo utilizar las Escalas numéricas, las Escalas estándar ya predefinidas, o las Escalas personalizadas definidas previamente por el profesor.

|                                                                                                    |       | Coultar blogu |
|----------------------------------------------------------------------------------------------------|-------|---------------|
|                                                                                                    |       |               |
|                                                                                                    |       |               |
| Escalas del curso                                                                                                    |       |               |
| Vista Configuración Escalas Leonas Importar Exportar                                                                                                    |       |               |
| Escalas personalizadas                                                                                                    |       |               |
|                                                                                                    |       |               |
| Escalas estándar                                                                                                    |       |               |
| Essa                                                                                                    | Usado | Editar        |
| Separate and Connected ways of knowing<br>Mostly separate knowing, Reparate and connected, Mostly connected knowing                                                                                                    | No    | 0 0           |
| Default compresence sale<br>Nor yes compresent: Compresent                                                                                                    | s     | 0             |
| Ceffactores ex 0 = 10<br>0 = 0.1 (2 = 0.2 = 0.2 = 0.5 = 0.1 (1 = 1.2 = 1.4 = 1.5 = 1.7 = 2.3 = 2.2 = 2.2 | Si    | o             |
| Sarekinn/Verypoor/S point)<br>* Verypoor/** ***** Examinent                                                                                                    | si    | 0             |
| No satisficanto Satisficanto Supera lo esperado<br>No satisficanto, Satisficanto, Supera lo esperado                                                                                                    | si    | 0             |
| Caffactore (x 2 a 10<br>0 0 3 1 2 2 3 3 4 4 5 1 0 0 0 0 5 1 5 1 1 1 2 1 3 4 1 5 1 4 1 5 1 5 1 7 1 1 5 1 5 0 2 1 2 2 2 3 4 4 5 1 5 2 7 2 8 1 5 1 0 5 1 3 2 2 3 4 4 5 1 5 4 5 7 4 1 4 5 4 4 4 4 4 4 4 4 4 4 4 4 4 4 4 4                                                                                                    | si    | 0             |
| Numéria por un exemplóx10<br>01.02.22.24.25.56.70.50.80 10.11.12.13.14.15.16.17.18.19.20.12.22.24.24.25.26.27.28.28.00.11.22.73.24.25.45.74.28.24.04.14.24.24.24.44.45.45.44.45.45.55.15.25.8.54.55.<br>54.27.28.25.46.16.24.24.45.56.67.24.26.57.21.72.72.72.74.73.77.27.25.05.12.22.24.24.15.86.07.82.85.95.75.25.84.55.85.100                                                                                                    | si    | ٥             |
| ybulls, in a province of the                                                                                                    |       |               |

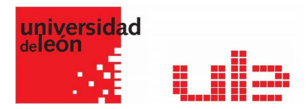

Las Escalas personalizadas se configuran pulsando "Agregar una nueva escala" y:

- > Especificando el "Nombre" con el que aparecerá en la lista de Escalas.
- Escribiendo los distintos grados o niveles que forman la "Escala" de calificación ordenados de menor a mayor valor y separados por comas.
- Dando una "Descripción" de la Escala. Esta descripción aparecerá en la ventana de ayuda cuando se pulse sobre el símbolo de interrogación.

En caso de que se quiera utilizar una Escala personalizada en más cursos, puede convertirse en una Escala estándar marcando la casilla correspondiente. Si un profesor la usa en alguna Actividad de su curso, ya no será posible editarla.

# Importar y exportar el libro de calificaciones

#### Exportar calificaciones a excel

Existe la opción de obtener el Libro de calificaciones en forma de hoja de cálculo Excel mediante el botón "Exportar" y seleccionando alguno de los formatos ofrecidos.

| •  | Mis Cursos 👻 👍 Este curso             |                                                                                  | Doultar bloques |
|----|---------------------------------------|----------------------------------------------------------------------------------|-----------------|
|    | Hoja de cálculo OpenOffice            | Archivo en texto plano Hoja de cálculo Excel Archivo XML                         |                 |
|    | Grupos separados: Todos los           | participantes                                                                    |                 |
|    | <ul> <li>Ítems de califica</li> </ul> | ción a incluir                                                                   | Expandir todo   |
|    |                                       | Buzón Práctica 1. Fuentes multidisciplinares                                     |                 |
|    |                                       | Búsqueda en recursos el electrónicos                                             |                 |
|    |                                       | w Pr. 2.1 Büsqueda en Internet                                                   |                 |
|    |                                       | 8 Pr. 2.2 Realizar un Pinterest con Fuentes de Información                       |                 |
|    |                                       | 8 PR 4 Crear una bibliografía con Mendeley                                       |                 |
|    |                                       | 😸 Práctica Bloque V                                                              |                 |
|    |                                       | 🕫 Crear un grupo privado que se llame "master2019apellido" e incluir al profesor |                 |
|    |                                       | 🗑 Tutal vategoria                                                                |                 |
|    |                                       | 10 Tutorias                                                                      |                 |
|    |                                       | 10 Total categoria                                                               |                 |
|    |                                       | 🕫 Trabajo final. Segunda convocatoria                                            |                 |
|    |                                       | 🗑 Total categoria                                                                |                 |
|    |                                       | 🕫 Trabajo final de la asignatura                                                 |                 |
|    |                                       | 🕫 prueba ensayo                                                                  |                 |
|    |                                       | # Total del curso                                                                |                 |
| ca |                                       | Seleccionar todos/hinguno                                                        | _               |
|    | <ul> <li>Opciones de los</li> </ul>   | formatos de exportación                                                          | ^               |
| a  |                                       | Descargar                                                                        |                 |

#### Importar notas desde un Excel

Exportar notas a Excel. Poner las notas en los ítems. Si creamos algún nuevo ítem, crearlo también en el libro de calificaciones.

Exportar a SCV separado por comas.

Importar este archivo a Moodle: Codificación UTF-8 / Separador; punto y coma

Identificar: Numero de ID

Mapear a: Número de ID

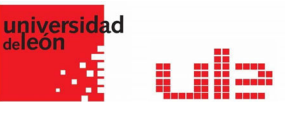

## Ajustes de la calificación del curso

Determinan cómo aparece el Libro de calificaciones a todos los estudiantes del curso. Las opciones a ajustar entre otras son las siguientes:

- Modo de mostrar calificación: especifica cómo se verán las calificaciones, como letra, como porcentaje, etc.
- Puntos decimales globales: especifica el número de decimales a mostrar para cada calificación.
- ✓ Mostrar rango: da la posibilidad de mostrar la posición del estudiante en relación con el resto de la clase para cada ítem de calificación.
- ✓ Mostrar porcentaje: da la posibilidad de mostrar el porcentaje de cada ítem de calificación.
- ✓ Mostrar calificaciones: da la posibilidad de mostrar la calificación de cada ítem.
- ✓ Mostrar retroalimentación: da la posibilidad de mostrar la retroalimentación de cada ítem.
- Mostrar ponderaciones: da la posibilidad de mostrar la ponderación de cada ítem de calificación.
- ✓ Mostrar promedio: da la posibilidad de mostrar el promedio de cada ítem de calificación.
- ✓ Mostrar calificaciones con letras: da la posibilidad de mostrar la calificación con letras de cada ítem.
- ✓ ¿Ocultar totales si contienen ítem ocultos?: da la posibilidad de mostrar a los estudiantes los totales que contienen ítems de calificación ocultos, o bien reemplazarlos con un guion (-). Si se muestran, el total puede calcularse excluyendo o incluyendo dichos ítems.

## Preferencias: Calificador

En este apartado puedes configurar qué quiere ver y qué no en la tabla de calificaciones. De este modo, puedes modificar el modo en el que se presentan las calificaciones. Los cambios que realices aquí solo tendrán efecto en tu perfil, y no en el de otros profesores de la asignatura. Como se muestra en la siguiente imagen, las opciones de configuración están agrupadas en tres bloques.

| <ul> <li>Mostrar/ocultar conmutadores</li> </ul>       |   |                                                           |
|--------------------------------------------------------|---|-----------------------------------------------------------|
| Mostrar cálculos                                       | 0 | Valor por defecto del informe (SI) \$                     |
| Morrey isonor 'morrey/oruitay'                         | 0 |                                                           |
| Note of Condent Content                                |   | Valor por defecto del informe (No) 0                      |
| Mostrar promedios de columna                           | 0 | Valor por defecto del informe (5) &                       |
| Mostrer bloqueos                                       | 0 | Valor por defecto del informe (No) @                      |
| Mostrar imágenes de perfil del usuario                 |   | Valor por defecto del informe (5i) &                      |
| Mostrar iconos de actividad                            | 0 | Valor por defecto del informe (5) +                       |
| Mostrar rangos                                         | Ø | Valor por defecto del informe (No) @                      |
| Mostrar icono de análisis de calificaciones            | 0 | Valor por defecto del informe (3i) 0                      |
| * Filas especiales                                     |   |                                                           |
| Calificaciones seleccionadas para promedios de columna | 0 | Valor por defecto del informe (Calificaciones no vacies). |
| Mostrar número de calificaciones en los promedios      | 0 | Valor por defecto del informe (No) 0                      |
| Mostrar más                                            |   |                                                           |
| * General                                              |   |                                                           |
| Calificación rápida                                    | 0 | Valor por defecto del informe (SI) 🇣                      |
| Mostrar retroalimentación rápida                       | Θ | Valor por defecto del informe (No) 🕈                      |
| Estudiantes por página                                 | 0 |                                                           |
| Mostrar solamente matriculaciones activas              | 0 | Si e                                                      |
| Webinar_ Grabacimp4                                    |   |                                                           |

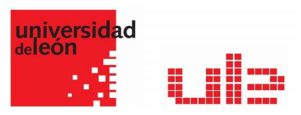

- Mostrar cálculos: permite mostrar iconos de cálculo junto a cada ítem y categoría de calificación, herramientas sobre los ítems calculados e indicador visual de que una columna es calculada.
- ✓ Mostrar iconos *Mostrar/ocultar*: el libro de calificaciones ofrece la opción de dejar visible u oculta cualquier nota, actividad o categoría.
- Mostrar promedios de columna: desde esta opción se puede bloquear una nota, actividad o categoría para que no pueda ser modificada
- Mostrar bloqueos: da la opción de bloquear una nota, actividad o categoría para que no pueda ser modificada.
- ✓ Mostrar imágenes de perfil de usuario: da la opción de mostrar imágenes de perfil del usuario.
- ✓ Mostrar iconos de actividad: permite mostrar iconos de actividad junto a los nombres de la actividad.
- ✓ Mostrar rangos: permite mostrar la escala de calificación definida para cada actividad.
- Mostrar icono de análisis de calificaciones: Si se muestra por omisión el icono de análisis de calificaciones. Si el módulo lo permite, el icono de análisis de calificaciones enlazara a una página con una explicación más detallada de la calificación y la forma en la que se obtuvo.
- Tipos de visualización del rango: Especifica como visualizar los rangos. Sí Heredar es seleccionada, el tipo de visualización para cada columna es usado.
- ✓ Decimales en los rangos: Especifica el número de puntos decimales que se visualizaran para cada rango. Esta opción puede ser anulada por cada ítem de calificación de manera individual.
- Modo de visualización en el promedio de las columnas: Especifica como se presenta la media para cada columna. Si se selecciona Heredar, se usará el tipo de vista para cada columna.
- ✓ Número de decimales en el promedio de las columnas: Especifica el número de decimales a mostrar en la media de cada columna. Si se selecciona Heredar, se usará el tipo de vista para cada columna.
- ✓ Calificaciones seleccionadas para promedios de columna: Seleccione qué tipo de calificaciones se incluirán en los promedios de columna. Las celdas sin calificación se pasarán por alto, o serán calificadas con 0 (ajuste por defecto).
- Mostrar número de calificaciones en los promedios: Muestra el número de calificaciones que se están agregando junto a cada promedio, entre paréntesis.
- Calificación rápida: La calificación rápida agrega un elemento de entrada de texto en cada celda de calificación en el informe del calificador, permitiéndole editar varias calificaciones al mismo tiempo. Usted puede luego hacer clic en el botón de Actualizar para realizar todos estos cambios de una vez, en lugar de uno a la vez.
- Mostrar retroalimentación rápida: La Retroalimentación Rápida agrega un ítem de texto a cada celda de calificación en el informe del calificador, permitiéndole editar los comentarios de muchas calificaciones a la vez. Puede entonces hacer clic en el botón Actualizar para ejecutar todos estos cambios de una vez en lugar de hacerlo uno a uno.
- Estudiantes por página: Número de estudiantes a mostrar por página en el informe del calificador.
- ✓ Mostrar solamente matriculaciones activas: Este ajuste determina si sólo los usuarios activos serán visibles en el informe del libro de calificaciones. Si se activa, los usuarios suspendidos no se mostrarán en el libro de calificaciones.

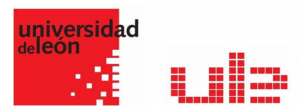

- ✓ Posición del resultado del cálculo: Este parámetro valor determina si las columnas de totales de las categorías y los cursos se muestran al principio o al final en los informes del libro de calificaciones.
- ✓ Habilitar AJAX: Agrega una capa de funcionalidad AJAX al informe del calificador, simplificando y agilizando las operaciones comunes. Depende de que Javascript esté activado en el navegador del usuario.